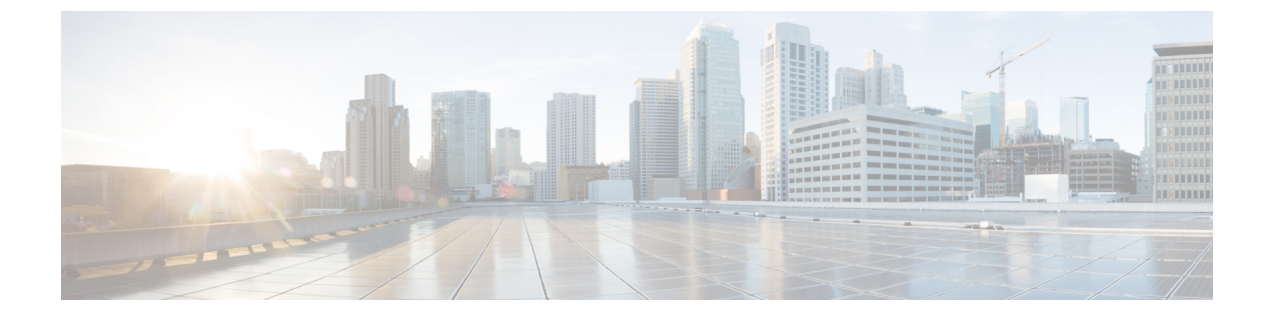

# ワイヤレス LAN

- ワイヤレス LAN の概要 (1ページ)
- ・ワイヤレス LAN の設定タスク フロー (1ページ)

# ワイヤレス LAN の概要

この機能は、電話機でWiFiパラメータを設定するユーザの手間を省きます。ユーザに代わってWiFiプロファイルを設定できます。デバイスは、自動的に、システムからWiFi設定をダウンロードして適用できます。VPN接続とHTTPプロキシの設定に関連した新しいセキュリティ層を含む、ネットワークアクセスプロファイルを設定できます。

## ワイヤレスLANの設定タスクフロー

手順

|       | コマンドまたはアクション                      | 目的                                                                                                   |
|-------|-----------------------------------|----------------------------------------------------------------------------------------------------|
| ステップ1 | 電話機能一覧の生成                         | ワイヤレス LAN プロファイルのデバイ<br>スを特定するためにレポートを生成しま<br>す。                                                     |
| ステップ2 | ネットワーク アクセス プロファイルの<br>設定 (2 ページ) | オプション: ワイヤレス LAN プロファ<br>イルにリンクできるように VPN および<br>HTTP プロキシを設定する場合は、ネッ<br>トワーク アクセス プロファイルを設定<br>します。 |
| ステップ3 | 無線 LAN プロファイルの設定 (2 ペー<br>ジ)      | 企業のデバイスまたはデバイス プール<br>に適用する共通の WiFi 設定を使用して<br>ワイヤレス LAN プロファイルを設定し<br>ます。                           |

|       | コマンドまたはアクション                                                                                                    | 目的                                                                                                    |
|-------|----------------------------------------------------------------------------------------------------|----------------------------------------------------------------------------------------------------|
| ステップ4 | ワイヤレスLANプロファイルグループ<br>の設定 (3ページ)                                                                                                    | ワイヤレス LAN プロファイルをまとめ<br>てグループ化します。                                                                                                    |
| ステップ5 | <ul> <li>デバイスまたはデバイス プールへの無線LAN プロファイル グループのリンク(3ページ)を行うには、次のサブタスクのいずれかを実行します。</li> <li>デバイスへのワイヤレス LAN プロファイル グループのリンク(4ページ)</li> <li>デバイス プールへのワイヤレスLAN プロファイル グループのリンク(4ページ)</li> </ul> | After you complete the device link, TFTP<br>adds the wireless LAN profile group to the<br>existing device configuration file, which the<br>device (or devices that are tied to a device<br>pool) proceeds to download. |

## ネットワーク アクセス プロファイルの設定

ワイヤレス LAN プロファイルにリンクできるように VPN および HTTP プロキシを設定する場合は、ネットワーク アクセス プロファイルを設定します。

#### 手順

- ステップ1 [Cisco Unified CM 管理(Cisco Unified CM Administration)]から、以下を選択します。 [デバイ ス (Device)]>[デバイス設定(Device Settings)]>[ネットワーク アクセス プロファイル (Network Access Profile)]
- ステップ2 [新規追加] をクリックします。
- ステップ3 [ネットワーク アクセス プロファイルの設定(Network Access Profile Configuration)] ウィンド ウのフィールドを設定します。フィールドと設定オプションの詳細については、オンライン ヘルプを参照してください。
- ステップ4 [保存] をクリックします。

### 無線LAN プロファイルの設定

企業のデバイスまたはデバイスプールに適用する共通のWiFi設定を使用してワイヤレスLAN プロファイルを設定します。

### 手順

ステップ1 [Cisco Unified CM 管理(Cisco Unified CM Administration)]から、以下を選択します。[Device > device SETTINGS] > [Wireless LAN Profile]

- ステップ2 [新規追加] をクリックします。
- ステップ3 [無線 LAN プロファイルの設定(Wireless LAN Profile Configuration)] ウィンドウで各フィール ドを設定します。フィールドと設定オプションの詳細については、オンライン ヘルプを参照 してください。
- ステップ4 [保存] をクリックします。

## ワイヤレス LAN プロファイル グループの設定

ワイヤレス LAN プロファイルをグループ化します。

手順

- ステップ1 [Cisco Unified CM 管理(Cisco Unified CM Administration)]から、以下を選択します。[デバイ ス(Device)]>[デバイス設定(device SETTINGS)]>[ワイヤレスLAN プロファイル(Wireless LAN Profile)]
- ステップ2 [新規追加(Add New)]をクリックします。
- ステップ3 [ワイヤレス LAN プロファイル グループ設定(Wireless LAN Profile Group Configuration)]ウィ ンドウで各フィールドを設定します。フィールドと設定オプションの詳細については、オンラ イン ヘルプを参照してください。
- ステップ4 [保存] をクリックします。

## デバイスまたはデバイス プールへの無線 LAN プロファイル グループ のリンク

デバイスリンクが完了すると、TFTPによって、既存のデバイスコンフィギュレーションファ イルにワイヤレス LAN プロファイル グループが追加されます。続いて、これらは、デバイス や、デバイス プールに関連するデバイスによってダウンロードされます。

手順

|       | コマンドまたはアクション                                     | 目的 |
|-------|--------------------------------------------------|----|
| ステップ1 | デバイスへのワイヤレス LAN プロファ<br>イル グループのリンク (4 ページ)      |    |
| ステップ2 | デバイスプールへのワイヤレスLANプ<br>ロファイル グループのリンク (4 ペー<br>ジ) |    |

### デバイスへのワイヤレス LAN プロファイル グループのリンク

#### 手順

- ステップ1 [Cisco Unified CM 管理(Cisco Unified CM Administration)]から、以下を選択します。[デバイス(Device)]>[電話(Phone)]。
- ステップ2 次のいずれかの操作を実行します。
  - 検索条件を入力し、[検索(Find)]をクリックして、結果一覧から既存デバイスを選択します。
  - •[新規追加(Add New)]をクリックして、[電話のタイプ(Phone Type)]ドロップダウン リストからデバイス タイプを選択します。
- ステップ3 [ワイヤレス LAN プロファイル グループ (Wireless LAN Profile Group)]ドロップダウン リストから、作成したワイヤレス LAN プロファイル グループを選択します。
- ステップ4 [保存] をクリックします。

### デバイス プールへのワイヤレス LAN プロファイル グループのリンク

デバイス レベルおよびデバイス プール レベルでワイヤレス LAN プロファイル グループをリ ンクする場合、システムはデバイス プール設定を使用します。

#### 手順

- ステップ1 [Cisco Unified CM 管理(Cisco Unified CM Administration)]から、以下を選択します。[システム(System)]>[デバイス プール(Device Pool)]。
- ステップ2 次のいずれかの操作を実行します。
  - •検索条件を入力し、[検索(Find)]をクリックして、結果一覧から既存デバイスプールを 選択します。
  - •[新規追加]をクリックします。
- ステップ3 [ワイヤレス LAN プロファイル グループ (Wireless LAN Profile Group)] ドロップダウン リストから、作成したワイヤレス LAN プロファイル グループを選択します。
- ステップ4 [保存] をクリックします。